# Vytvoření, doplňování a opravy soupisek v systému VIS pro soutěžní období 2016-2017

## Návod pro družstva startující ve středočeském krajském přeboru

- 1. Přihlaste se do VIS, modul soupisky, vyberte soupisku
- 2. Přidejte hráče na soupisku
- 3. Přidejte trenéry a další funkcionáře na soupisku
- 4. Vytiskněte soupisku

### Ad 1) Přihlášení do VIS, žádost Změna termínu utkání

Po přihlášení do VIS zvolte modul "*Soupisky*". Zobrazí se soupisky, ke kterým máte přiděleno oprávnění. Vyberte příslušnou soupisku.

#### Ad 2) Přidání hráčů na soupisku

Zobrazí se dostupní hráči. Označte hráče pro přidání na soupisku. Přidejte označené hráče na soupisku kliknutím na "**Přidat označené hráče na soupisku**".

#### Ad 3) Přidání trenérů a funkcionářů na soupisku

Příslušného trenéra nebo funkcionáře vyhledáte pomocí tlačítka "*vyhledat*" v databázi registrovaných osob ve VIS. Do příslušného pole *zadejte příjmení* (někdy stačí i jeho část) nebo u častěji se vyskytujících příjmení *zadejte křestní jméno a příjmení* (v tomto pořadí, stačí i jejich část).

V případě, že bylo nalezeno více osob s podobnými údaji, pak se zobrazí jejich seznam. Kliknutím na požadovanou osobu provedeme výběr a tím i přidání na soupisku.

V případě, že chceme odebrat funkcionáře, stačí kliknout v soupisce na jméno v seznamu funkcionářů.

Pokud požadovanou osobu ve VIS nenajdete, je možné, že není registrovaná ve VIS ani jako hráč a ani jako trenér, rozhodčí či funkcionář.

#### Ad 4) Tisk soupisky

Soupisku vytisknete kliknutím na tlačítko "Tisk soupisky".

# <u>Omezení</u>

**Na soupisku nelze přidat hráče**, kteří nemají platný průkaz člena ČVS (registrační průkaz) a nemají uhrazen licenční příspěvek pro dané soutěžní období.

**Doplňování soupisek** po **6. lednu 2017** v KP dospělých I. třídy, po **28. únoru 2017** v KP dospělých II. třídy a po **20. lednu 2017** v KP mládeže již nemohou provádět oddíly samy. Na žádost družstva zajistí <u>v oprávněných případech</u> doplnění soupisky ve VIS vedoucí soutěže a oddíly si doplněnou soupisku vytisknou.

**Odebrat hráče ze soupisky** lze do doby, dokud družstvo neodehrálo první utkání, nebo v ten samý den, kdy byl hráč přidán na soupisku, pokud tento den nehraje družstvo žádné utkání.

**Hráč na střídavý start** je na soupisce v družstvu vyšší soutěže označen písmenem "**S**". Hráče lze přidat na střídavý start pouze, pokud je již uveden na soupisce družstva nižší soutěže (ve stejné věkové kategorii).

**Přeřazování hráče na jinou soupisku mezi družstvy téhož oddílu** dle čl. 8 Soutěžního řádu volejbalu se provádí ve VIS přes modul "*Podatelna*" vytvořením žádosti "*Přeřazení do jiného družstva*". Žádost musí odsouhlasit vedoucí obou družstev a v určitých případech i vedoucí soutěže (při přeřazení hráče z družstva vyšší soutěže do družstva nižší soutěže po kontrole, že hráč ve vyšší soutěži nenastoupil k žádnému utkání).

**Při přestupu** do jiného oddílu, **při hostování** hráčů "nad 23 let", hráček "nad 21 let" a **při ukončení hostování** dojde automaticky k vymazání hráče ze soupisky vedené ve VIS v elektronické podobě. Oddíly mají povinnost v tomto případě si vytisknout novou soupisku.

#### Omezení pro kvalifikaci o postup do 2. ligy:

Dle "Rozpisu soutěž ČVS" mohou v kvalifikaci o postup do 2. ligy startovat hráči doplnění na soupisku do **6.1.2017**.

Omezení pro kvalifikace o postup do republikových soutěží:

Dle "Rozpisu soutěž ČVS" mohou v kvalifikaci o postup do 1. ligy juniorů startovat hráči doplnění na soupisku do **6.1.2017**, v kvalifikaci o postup do Extraligy kadetů hráči doplnění na soupisku do **20.1.2017**, v kvalifikaci o postup do 1. ligy juniorek a do 1. ligy kadetek hráčky doplněné na soupisku do **20.1.2017**.